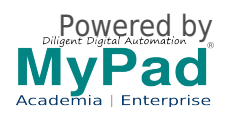

## **Procedure for online Self Registration:**

- 1. Select one or multiple option of registration type per your choice.
- 2. You will be asked for sign up /or login Do this as you will normally use to login to proceed to Cart
- 3. If you need more number of attendees, change the quantity to your needs in the Cart Quantity option. Accordingly, number of Registration forms will open up. Fill the Registration form correctly otherwise, your details will not refelect in Badges, Certificates, login etc.
- Proceed to checkout, select payment options, fill all required details correctly AND PLEASE NOTE THAT YOU ARE RESPONSIBLE FOR YOUR DATA ENTERED. PLEASE CHECK correct EMAIL ID is given otherwise, you will not get any updates, receipt,login to the system
- 5. Review your details
- 6. Submit to make payment.
- 7. Please see the Invoice is generated and an acknowledgment email is received by you to your email id.
- 8. Have issues? Email support@mypadnow.com [1] or call +91.9944050600

Registration closed

Source URL (modified on 12/07/2023 - 1:53pm): https://www.mypadnow.com/ncpa2023/ncpa-2023-registration Links

[1] mailto:support@mypadnow.com

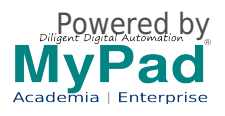